# Refining an HEC-RAS Model for Dam Breach Analysis

Workshop

# Objective

This workshop will guide students on using HEC-RAS to:

- Reinforce the modeling process of analyze, refine, run
- Learn how to use the NLD download tool
- Understand using Terrain Modifications

# Background

The town of Lock Haven is situated on the north bank of Bald Eagle Creek in central Pennsylvania. Lock Haven sits behind a levee system that was designed to provide protection. You will simulating a Sunny Day failure event. Will the Levee System protect Lock Haven?

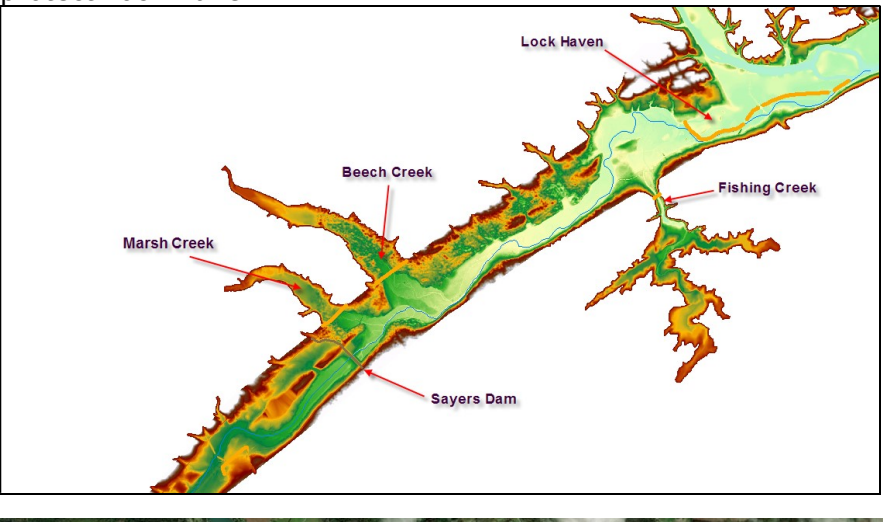

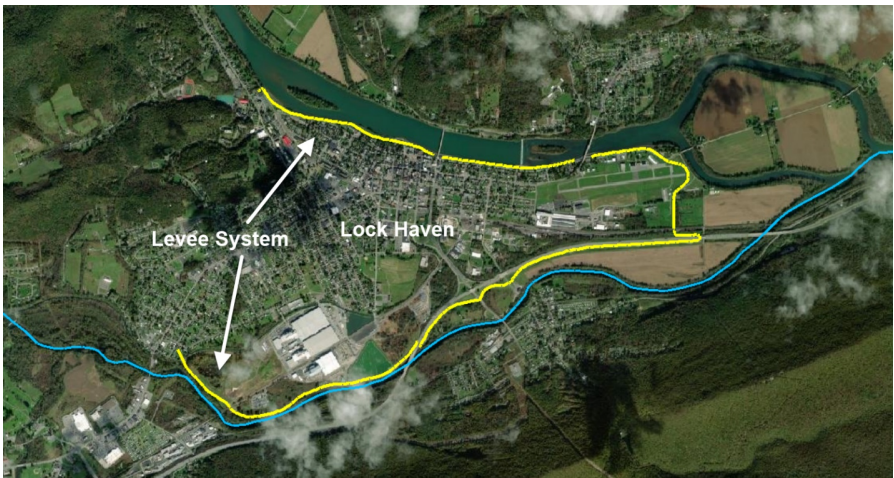

### 1 Open the HEC-RAS Project

- 1. Open RAS
- 2. **Open** the "**BreachRefinementWorkshop**.prj" RAS project file.
- 3. Open the **Unsteady Flow Analysis** window and press **Compute** the existing plan.
- 4. Open RAS Mapper
- 5. Investigate the results

Question: When does the town of Lock Have get inundated?

# 2 Download NLD data

#### 6. Zoom to Lock Haven

- 7. Download NLD data
- 8. Select Project | Download Data | National Levee Database Features (NLD) menu item

| Pre  | oject Tools Help                              |   |                                                        |  |  |  |  |
|------|-----------------------------------------------|---|--------------------------------------------------------|--|--|--|--|
| te 🌑 | Set Projection                                |   | k 🖑 🌒 🕀                                                |  |  |  |  |
|      | Add Web Imagery<br>Add Reference Layer        |   |                                                        |  |  |  |  |
| 1    | Download Data                                 | • | USGS Terrain                                           |  |  |  |  |
| *·   | Create New RAS Terrain<br>Create New Geometry |   | GRiD Terrain<br>National Leves Database Features (NLD) |  |  |  |  |

9. Press the **Query Products** button (using your Current Zoom Extents)

#### 10. Press the **Download** button

| Source Data from NLD                                                                                                    | - 🗆 ×                                                                                                    |      |   |
|----------------------------------------------------------------------------------------------------|----------------------------------------------------------------------------------------------------|------|---|
| Impot Extents Extent Source: Current Vew  Froduct Query                                                                                                    |                                                                                                    | Mart |   |
| Data Type: Lervee Data  Query Products Available Data Products (3) Filter: Lervee Data                                                                                                    | Conty Show 👱                                                                                                    |      | - |
| Imme         Name           I [7] [7] Mil Hall - Fahring Creak Lavee         2           [7] [7] Mil Hall Upterson Lavee         2           [8] [7] Link Sterem         Lavee                                                                          | SystemID         Web           1305000628         Link           500005000021         Link           2305200001         Link |      |   |
| Add Selected         Description         Products for Download: 3 of 3         Eatim           Adjustments         Products for System Layer         Products represent the end of the system Layer         Products for Download: 3 of 3         Eatim | ated Download Size: Unknown<br>System Layer                                                                                  |      |   |
| Download Directory: [\Downloads \VILD<br>V Open Folder After Download<br>Down                                                                                                    | nload Close                                                                                                    | 1    |   |

The NLD data will be added to RAS Mapper in the Map Layers group

#### 11. Press Close

12. **Turn On** the **NLD** group layer and the **RAS Merged Alignments** layer to verify the data were downloaded.

## 3 Use NLD with new Terrain

÷.

13. Right-click on the Terrain and choose Clone Terrain

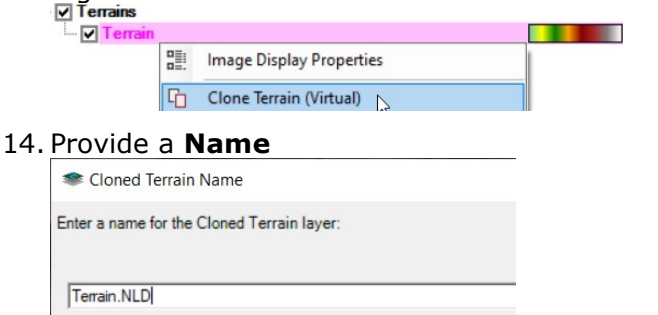

- 15. Turn Off the old terrainn and **Turn On** the new Terrain
- 16. Right-click on the new Terrain and choose Add New Modification Layer | Lines | High Ground

|   | Image Display Properties   |        |          |   |     |         |   | ľ |
|---|----------------------------|--------|----------|---|-----|---------|---|---|
| G | Clone Terrain (Virtual)    |        |          |   |     |         |   |   |
| ۹ | Add New Modification Layer | •      | Shapes   | • |     |         | 1 |   |
| * | 👱 Generate New RAS Terrain |        | Lines    | • | Hig | h Groun | d | 1 |
| 0 | Edit Layer                 | Ctrl+E | Polygons | • | Ch  | annel   | 6 |   |
|   |                            |        |          |   | -   |         |   | 1 |

- 17. Provide a name the Levees modification
- 18. Right-click on the Levees modification and choose Import Features
- 19. Navigate to the "./Downloads/NLD" folder and select the **RAS Merged Alignments** shapefile
- 20. Select the Levees of interest (by default they are all selected)

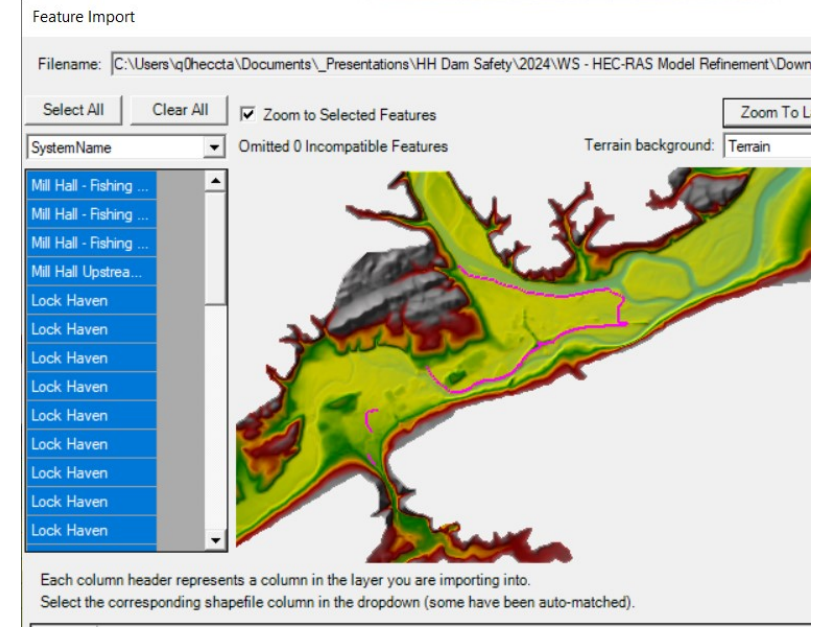

21. Press the **Import** button

W – Refining a Dam Breach Model with HEC-RAS

- 22. **Verify** that the Terrain was updated with the Levee Elevations.
- 23. Stop Editing the Terrain Modifications

### 4 Modify Geometry with Breaklines

- 24. Right-click on the Geometry and choose Save As
- 25. Provide a new Name ("Refined) this will the Geometry you edit
- 26. **Associate** the **Refined** Geometry with the **Terrain.NLD** (cloned terrain) and press the **Close** button
- 27. Start Editing the Refined Geometry
- 28. Select the Breaklines layer and Import the Levee Alignment
- 29. Improve (and clean up) the levee lines to that they smoothly transition
- 30. Right-click on the Breaklines layer and Enforce All Breaklines
- 31. Inspect
- 32. Refine
- 33. **Stop Editing** when "happy" with your geometry (or you run out of time)
- 34. Close RAS Mapper

#### 5 Create a new Plan and Simulate

- 35. Open the Unsteady Flow Analysis window
- 36. Save Plan As a new plan named Refined
- 37. Select the Refined Geometry
- 38. Compute

#### 6 Review Results

- 39. Open the Unsteady Flow Analysis window
- 40. Save Plan As a new plan named Refined
- 41. Select the Refined Geometry

### 7 Review Results

After running both plans, review the output and answer some questions (for both plans).

Question: How long does it take for the floodwave to reach Lock Haven?

Question: When does the town of Lock Haven get wet?

Question: How deep is the water in Lock Haven?

Question: How much water goes over the levee?